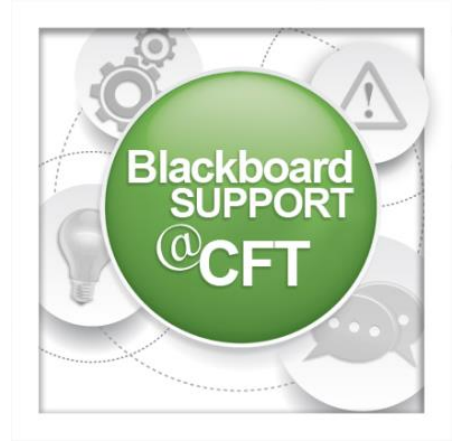

## How do I add a user to my course?

If you are the Instructor of a course, you may add other users to your course and assign them a role, such as **Student** or **Teaching Assistant**.

Each role comes with a different set of privileges. Teaching Assistants have almost all of the privileges of an Instructor: they can both view and modify course materials as well as grades. The difference is that TAs cannot change the role of users in the course nor change a user's availability in the course.

| Isers 🕙                                      |                               |            |             |
|----------------------------------------------|-------------------------------|------------|-------------|
| + 🚺 🖻 C 江                                    | Users                         |            |             |
| <ul> <li>Blackboard Demo Course 🏫</li> </ul> |                               |            |             |
| Home Page                                    | Find Users to Enroll          | 2          |             |
| Syllabus 💼                                   |                               |            |             |
| Course Content                               | Search: Usemame V Not blank V |            | Go          |
| Discussions                                  |                               |            |             |
| Assignments                                  |                               |            |             |
| Groups                                       | Remove Users from Course      |            |             |
| External Links 🗷 💼                           | <ul> <li>Username</li> </ul>  | First Name | Last Name 🛆 |
| Tools                                        | bandyj2                       | Joe        | Bandy       |
| Help                                         |                               |            |             |
|                                              | blocheja                      | Jesse      | Blocher     |
| COURSE MANAGEMENT                            | Chaneypk                      | Paul       | Chaney      |
| <ul> <li>Control Panel</li> </ul>            |                               | Dishard    | Cabla       |
| ▶ Content Collection →                       | coblerr                       | Richard    | Coble       |
| Course Tools                                 | 🔲 🔔 hacken                    | Karl       | Hackenbrack |
| ► Evaluation →                               |                               | News       | 1 hours     |
| ► Grade Center →                             | hyerni                        | Nancy      | Hyer        |
| Groups                                       | johnssm7                      | Stacey     | Johnson     |
| Users 1                                      |                               | Orthonian  | 1.00        |
| Customization →                              | leec20                        | Catherine  | Lee         |
| ▶ Packages and Utilities →                   | 🔲 🚨 linndr                    | David      | Linn        |
| ▶ Help                                       | magulum                       | Mukesh     | Maguluri    |

- To add a new user, log in to Blackboard and click on your course. In the sidebar on the left-hand side of the screen, in the lower portion under Course Management, click Users and groups. Then click Users.
- 2. Click the button **Find Users to Enroll**.

| Add Enrollments: OTH_JOHNSSM7_DEMO<br>Users that have an existing account in the system can be enrolled in the Course. Click <b>Browse</b> to search for users. Only users that are not already enrolled in the Course will be identified in a search<br>for users. <u>More Help</u> |                                                                                                    |  |
|----------------------------------------------------------------------------------------------------|----------------------------------------------------------------------------------------------------|--|
| * Indicates a required field. ENROLL USERS                                                                                                    | Cancel Submit                                                                                                    |  |
| Wername       Image: Student         Role       Student         Enrollment Availability <ul> <li>Yes</li> <li>No</li> </ul> Click Submit to proceed. Click Cancel to go back.                                                                                                    | Browse.<br>Browse.<br>Users - Blackboard Learn - Google Chrome<br>https://blackboard.vanderbilt.edu/webapps/blackboard/execute/userManager?context=userPi Q<br>Users<br>Search Username Contains Contains Go Options: User Information Contains Contains Contain |  |
| <ol> <li>Click the Browse button to<br/>access a window that will let<br/>you search for the username of<br/>the person you wish to add to</li> </ol>                                                                                                    |                                                                                                    |  |

| -X- Username                            |                                                                                                    |  |
|-----------------------------------------|----------------------------------------------------------------------------------------------------|--|
| Role                                    | Teaching Assistant                                                                                   |  |
| Enrollment Availability                 | Student<br>Instructor<br>Teaching Assistant                                                          |  |
| Click <b>Submit</b> to proceed. Click ( | Course Builder<br>Grader<br>Guest<br>Law Faculty Support Staff<br>Library Reserves<br>Course Manager |  |

the course. If the user is not found, be sure you are selecting appropriate search criteria in the two drop-down menus on

the left.

Once you have entered the username, select the Role you wish to assign to this user—e.g., Teaching Assistant,
 Student, or Guest.\* Click the Submit button to finalize the changes.

\* Guest access requires additional settings changes in the course; see our <u>guide</u> on that topic.

- > To add an Instructor, email <u>blackboard@vanderbilt.edu</u>.
- > In a Blackboard "Organization," the primary roles will be named "Leader," "Assistant," or "Participant."